# Vergleich von Layer-2-Vorgängen in CatOS und Cisco IOS-Systemsoftware auf dem Catalyst 6500/6000

## Inhalt

Einführung Voraussetzungen Anforderungen Verwendete Komponenten Konventionen Unterschied zwischen CatOS- und Cisco IOS-Systemsoftware Catalyst 6500/6000 CatOS- und Cisco IOS Software-Images Software Image Name Conventions für CatOS und Cisco IOS Software Standard-Systemunterschiede zwischen CatOS und Cisco IOS Software Verständnis der Schnittstellen in der Cisco IOS-Systemsoftware Schnittstellenmodi (Port) in der Cisco IOS Software Konfigurieren von L2-Ethernet-Schnittstellen Portkonfiguration und Status CatOS/Cisco IOS-Befehlsmatrix Kenntnis der Verwendung des Befehls "range Command" in der Cisco IOS Software **Cisco IOS Software-Konfigurationen** Konfigurieren von Trunks in der Cisco IOS-Software Konfigurieren von EtherChannels in der Cisco IOS-Software Konfigurieren von VLANs in der Cisco IOS-Software Konfigurieren von VTP in der Cisco IOS-Software CatOS/Cisco IOS Software-Befehlsmatrix Zugehörige Informationen

## **Einführung**

In diesem Dokument werden Benutzer von Catalyst OS (CatOS) mit den von der Cisco IOS®-Systemsoftware verwendeten Layer-2-Konfigurationen (L2) vertraut gemacht. In diesem Dokument werden die Gemeinsamkeiten und Unterschiede zwischen CatOS und der Cisco IOS-Software für Befehle und Konzepte wie Ports/Schnittstellen, Trunks, Kanäle, VLANs und Virtual Trunk Protocol (VTP) beschrieben. Das Dokument enthält eine <u>CatOS/Cisco IOS Software</u> <u>Command Matrix</u> für die wichtigsten Befehle.

## Voraussetzungen

**Anforderungen** 

Für dieses Dokument bestehen keine speziellen Anforderungen.

#### Verwendete Komponenten

Dieses Dokument ist nicht auf bestimmte Software- und Hardwareversionen beschränkt.

#### **Konventionen**

Weitere Informationen zu Dokumentkonventionen finden Sie unter <u>Cisco Technical Tips</u> <u>Conventions</u> (Technische Tipps zu Konventionen von Cisco).

#### Unterschied zwischen CatOS- und Cisco IOS-Systemsoftware

**CatOS auf der Supervisor Engine und Cisco IOS Software auf der MSFC (Hybrid):** Ein CatOS-Image kann als Systemsoftware zum Ausführen der Supervisor Engine auf Catalyst 6500/6000-Switches verwendet werden. Wenn die optionale MSFC installiert ist, wird für die Ausführung der MSFC ein separates Cisco IOS Software-Image verwendet.

**Cisco IOS-Software auf der Supervisor Engine und MSFC (nativ):** Als Systemsoftware kann ein einzelnes Cisco IOS Software-Image verwendet werden, um sowohl die Supervisor Engine als auch MSFC auf Catalyst 6500/6000-Switches auszuführen.

Hinweis: Weitere Informationen finden Sie im Dokument <u>Vergleich zwischen Cisco Catalyst und</u> <u>Cisco IOS Betriebssystemen für den Cisco Catalyst Switch der Serie 6500</u>.

#### Catalyst 6500/6000 CatOS- und Cisco IOS Software-Images

Catalyst 6500/6000-Switches können einen von zwei Softwaretypen ausführen.

**CatOS:** Diese Implementierung entspricht logisch einem Catalyst Switch der Serien 5500/5000 mit einem Route Switch Module (RSM). Wenn Sie im CatOS-Modus arbeiten, gibt es zwei separate Software-Images. Auf der MSFC wird ein herkömmliches Cisco IOS Software-Image ausgeführt, auf der Supervisor Engine wird das herkömmliche CatOS ausgeführt. Jedes Gerät verfügt über eine eigene Konfigurationsdatei.

**Cisco IOS-Software:** Diese Implementierung bietet eine einzige, "Router-ähnliche" Schnittstelle. Die Aufteilung zwischen dem Router (der den Namen Route Processor [RP] trägt) und der Switch Supervisor Engine (die den Namen Switch Processor [SP] trägt) ist für den Benutzer transparent. Es gibt eine einzige Konsolenverbindung, eine Konfigurationsdatei und ein Software-Image.

**Hinweis:** Sie benötigen immer ein MSFC1-Boot-Image, damit MSFC1 ordnungsgemäß geladen werden kann. Das Boot-Image ist für die Hardware-Unterstützung erforderlich, und das Boot-Image bietet eine Sicherung für Notfallwiederherstellungssituationen. Das Software-Image lädt tatsächlich die erforderliche Software für die volle Funktionalität des Routers.

Zusätzlich zu einer MSFC ist eine Policy Feature Card (PFC) erforderlich.

Software Image Name Conventions für CatOS und Cisco IOS Software

In CatOS führen die Switch Supervisor Engine und die MSFC separate Software-Images aus.

Hinsichtlich der Supervisor Engine gibt es zwei verschiedene Bildtypen: eine für Supervisor Engine Is und die andere für Supervisor Engine IIs. Die Zahl, die dem *cat6000-sup-*Präfix folgt, kennzeichnet den Unterschied in den Bildern.

Wenn eine **2** dem *Präfix cat6000-sup* folgt, gilt das Bild für die Catalyst Supervisor Engine II. Wenn ein **720** dem *Präfix cat6000-sup* folgt, gilt das Bild für die Catalyst Supervisor Engine 720. Wenn weder ein **2 noch ein 720** dem *cat6000-sup*-Präfix folgt, gilt das Bild für die Catalyst Supervisor Engine I. So ist beispielsweise eine Datei mit dem Namen "cat6000-sup.6-2-3.bin" für die Supervisor Engine I. Eine Datei mit dem Namen "cat6000-sup2.6-2-3.bin" ist für die Supervisor Engine II vorgesehen. Informationen zum Herunterladen dieser Bilder finden Sie unter <u>Software</u> <u>Download - Catalyst 6500/6000 CatOS System Software</u> (nur <u>registrierte</u> Kunden).

Wenn Sie CatOS mit der Cisco IOS-Software auf MSFC1, MSFC2 oder MSFC3 ausführen, wird für jeden MSFC-Typ ein separates Image ausgeführt. Die <u>Download Software Area</u> (nur <u>registrierte</u> Kunden) enthält diese Images jetzt. Um das Image für MSFC1, MSFC2 oder MSFC3 herunterzuladen, gehen Sie zur <u>Cisco Software Download-</u>Seite.

Die Cisco IOS-Systemsoftware führt ein kombiniertes Software-Image für die Supervisor Engine und die MSFC-Tochterkarte aus. Für den Benutzer ist nur ein Bild zum Laden in Flash verfügbar. Die Installation von Supervisor Engine und MSFC kategorisiert jedes Image. Die Bildkategorien im <u>Download Software Area</u> (nur <u>registrierte</u> Kunden) sind:

- Supervisor Engine 720/MSFC3 (CAT6000-SUP720/MSFC3)
- Supervisor Engine 2/MSFC2 (CAT6000-SUP2/MSFC2)
- Supervisor Engine 1/MSFC2 (CAT6000-SUP1/MSFC2)
- Supervisor Engine 1/MSFC1 (CAT6000-SUP1/MSFC1)

Informationen zum Herunterladen von Images der Cisco IOS-Systemsoftware finden Sie unter <u>Software Download - Catalyst 6500/6000 Cisco IOS System Software</u> (nur <u>registrierte</u> Kunden).

**Hinweis:** Eine Supervisor Engine II muss eine MSFC2-Tochterkarte verwenden. Eine Supervisor Engine II kann die ursprüngliche MSFC-Tochterkarte nicht verwenden.

Um festzustellen, welches Bild derzeit ausgeführt wird, führen Sie den Befehl show version aus.

Hinweis: Führen Sie im Hybrid-Modus den Befehl show version auf den entsprechenden Modulen aus, um das aktuelle Image zu ermitteln, das sie ausführen.

Der Befehl show version gibt hier beispielsweise einen Catalyst 6500 mit MSFC2 an, auf dem CatOS auf der Supervisor Engine und Cisco IOS Software auf der MSFC ausgeführt wird. Hybrid\_Cat6500>(enable) show version

```
WS-C6509 Software, Version NmpSW: 7.6(4)
Copyright (c) 1995-2003 by Cisco Systems
NMP S/W compiled on Nov 4 2003, 19:22:09
System Bootstrap Version: 5.3(1)
System Boot Image File is 'bootflash:cat6000-supk8.7-6-4.bin'
System Configuration register is 0x2102
Hardware Version: 2.0 Model: WS-C6509 Serial #: SCA043500S2
PS1 Module: WS-CAC-1300W Serial #: SON04340836
PS2 Module: WS-CAC-1300W Serial #: SNI05470791
```

```
Mod Port Model Serial # Versions
```

SAD04500AFW Hw : 7.4 2 WS-X6K-SUP1A-2GE 1 Fw : 5.3(2) Fw1: 5.4(2) Sw : 7.6(4) Sw1: 7.6(4) WS-X6K-SUP1A-2GE SAD04500AFW Hw : 7.4 Sw : 2 2 WS-X6K-SUP1A-2GE SAL0549F477 Hw : 7.1 Fw : 5.3(1) Fw1: 5.4(2) Sw : 7.6(4) Sw1: 7.6(4) WS-X6K-SUP1A-2GE SAL0549F477 Hw : 7.1 Sw : 48 WS-X6148-GE-TX SAD0746052K Hw : 4.0 3 Fw : 7.2(1) Sw : 7.6(4) 48 WS-X6248-RJ-45 SAD04281CZY Hw : 1.2 Fw : 5.1(1)CSX Sw : 7.6(4) 48 WS-X6248-RJ-45 SAD042608NZ Hw : 1.2 5 Fw : 5.1(1)CSX Sw : 7.6(4) 6 48 WS-X6248-RJ-45 SAD04170CG9 Hw : 1.2 Fw : 5.1(1)CSX Sw : 7.6(4) 7 48 WS-X6248-RJ-45 SAD04270N9U Hw : 1.2 Fw : 5.1(1)CSX Sw : 7.6(4) 15 1 WS-F6K-MSFC2 SAD04520C65 Hw : 1.7 Fw : 12.1(19)E1 Sw : 12.1(19)E1 16 1 WS-F6K-MSFC2 SAL0548F2TE Hw : 2.0 Fw : 12.1(19)E1 Sw : 12.1(19)E1 DRAM FLASH NVRAM Module Total Used Free Total Used Free Total Used Free

#### Uptime is 142 days, 4 hours, 27 minutes

2

Standard-Systemunterschiede zwischen CatOS und Cisco IOS Software

\_\_\_\_\_ \_\_\_\_\_

130944K 50017K 80927K 16384K 10857K 5527K 512K 389K 123K

| Funktionen              | CatOS                                                                                                    | Cisco IOS-<br>Software                                                                                                    |
|-------------------------|----------------------------------------------------------------------------------------------------|----------------------------------------------------------------------------------------------------|
| Konfigurations<br>datei | Zwei<br>Konfigurationsdateie<br>n: eine für die<br>Supervisor Engine<br>(NMP <sup>1</sup> ) und eine für<br>die MSFC | Eine<br>Konfigurationsdatei                                                                                                    |
| Software-<br>Image      | Zwei Bilder: eine für<br>die Supervisor<br>Engine und eine für<br>die MSFC                                           | Ein Software-<br>Image; Außerdem<br>ist ein MSFC-Boot-<br>Image erforderlich,<br>damit MSFC<br>ordnungsgemäß<br>geladen werden |

|                                           |                                                                                                    | kann.                                                                                                    |
|-------------------------------------------|----------------------------------------------------------------------------------------------------|----------------------------------------------------------------------------------------------------|
| Standard-<br>Port-Modus                   | Jeder Port ist ein<br>L2-Switched-Port.                                                                | Jeder Port ist ein<br>L3 <sup>2</sup> -gerouteter Port<br>(Schnittstelle).                                                               |
| Standardport-<br>Status                   | Jeder Port ist<br>aktiviert.                                                                           | Jeder Port<br>(Schnittstelle)<br>befindet sich im<br>heruntergefahrene<br>n Zustand.                                                     |
| Konfigurations<br>befehlsformat           | Der <b>set</b> für das<br>Befehlsschlüsselwor<br>t geht jedem<br>Konfigurationsbefehl<br>voran.        | Cisco IOS-<br>Befehlsstruktur mit<br>globalen Befehlen<br>und Befehlen auf<br>Schnittstelleneben<br>e                                    |
| Konfigurations<br>modus                   | Kein<br>Konfigurationsmodu<br>s (Befehle <b>festlegen</b> ,<br><b>löschen</b> und<br><b>anzeigen</b> ) | Mit den Befehlen<br>werden die<br>Konfigurationsmodi<br>für die<br>Terminalkonfigurati<br>on und die VLAN-<br>Datenbank<br>konfiguriert. |
| Entfernen/Änd<br>ern der<br>Konfiguration | Über die Befehle<br><b>clear</b> , <b>set</b> und/oder<br><b>enable/disable</b>                        | Wie die Cisco IOS-<br>Befehlsstruktur;<br>Schlüsselwort <b>no</b><br>negiert einen<br>Befehl                                             |

<sup>1</sup> NMP = Network Management Processor<sup>2</sup> L3 = Layer 3 Verständnis der

<u>Schnittstellen in der Cisco IOS-SystemsoftwareSchnittstellenmodi</u> (Port) in der Cisco IOS SoftwareSie bezeichnen Ports in der Cisco IOS-Software als Schnittstellen. In der Cisco IOS Software gibt es zwei Arten von Schnittstellenmodi:

- L3 geroutete Schnittstelle
- L2-Switch-Schnittstelle

Hinweis: Der Standardwert ist eine geroutete L3-Schnittstelle. Konfigurieren von L2-Ethernet-Schnittstellen Um eine Port-/Schnittstelle zu einer L2-Switch-Schnittstelle zu machen, fügen Sie den Befehl switchport unter der Schnittstelle hinzu, wie im folgenden Beispiel veranschaulicht wird:

```
Cat6500# show running-config interface fastethernet 5/10
Building configuration...
Current configuration:
!
interface FastEthernet5/10
no ip address
switchport
end
```

Die Standardschnittstellenkonfiguration für einen L2-Switch-Port unterscheidet sich von der CatOS-Konfiguration. Wenn beispielsweise ein Port über eine L2-Portkonfiguration verfügt, ist der Trunk-Modus wünschenswert anstelle von Auto. Der Befehl show interface switchport enthält Details zur aktuellen Konfiguration eines L2-Switch-Ports. Hier ein Beispiel:

Cat6500# show interfaces fastethernet 5/10 switchport Name: Fa5/10 Switchport: Enabled Administrative Mode: dynamic desirable Operational Mode: down Administrative Trunking Encapsulation: negotiate Negotiation of Trunking: On Access Mode VLAN: 1 ( default) Trunking Native Mode VLAN: 1 (default) Trunking VLANS Enabled: ALL Pruning VLANS Enabled: 2-1001

Die Cisco IOS Software verfügt über drei Hauptmodi für L2-Switch-Ports:

- Zugriff: Legt die Schnittstelle auf den Nicht-Trunking-Modus fest.
- Dynamisch: Legt die Schnittstelle f
  ür die dynamische Aushandlung im Zugriffs- oder Trunk-Modus fest. F
  ür diese Einstellung stehen zwei Optionen zur Verf
  ügung:Gew
  ünscht: Mit dieser Konfiguration kann der Port zu Trunk werden, wenn das Nachbarger
  ät im w
  ünschenswerten oder automatischen Modus 
  über eine Trunk-Konfiguration verf
  ügt. Der gew
  ünschte Modus ist der Standardmodus, wenn ein Port 
  über eine Switch-Port-Konfiguration verf
  ügt.Automatisch: Diese Konfiguration erm
  öglicht es dem Port, Trunk zu werden, wenn der andere Nachbar im w
  ünschenswerten Modus eine Trunk-Konfiguration hat.
- Trunk: Legt die Schnittstelle auf den permanenten Trunk-Modus fest.

#### Portkonfiguration und Status CatOS/Cisco IOS-Befehlsmatrix

| Funktion CatOS                                                                                                    |                                                                                                    |  |
|----------------------------------------------------------------------------------------------------|----------------------------------------------------------------------------------------------------|--|
| So aktivieren Sie<br>PortFast                                                                                                    | CatOS (enable) <b>set spantree portfast</b><br>4/1 enable<br>Warning: Spantree port fast start<br>should only<br>be enabled on ports connected to a<br>single host.<br>Connecting hubs, concentrators,<br>switches,<br>bridges, etc. to a fast start port<br>can cause<br>temporary spanning tree loops. Use<br>with caution.<br>Spantree port 4/1 fast start enabled.                                                                               |  |
| So konfigurieren<br>Sie den Port für<br>den Host-Zugriff.<br>Dieser Befehl<br>aktiviert PortFast<br>und deaktiviert<br>Trunking und<br>Channeling in<br>CatOS. | CatOS (enable) <b>set port host 4/2</b><br>Port(s) 4/2 channel mode set to off.<br>Warning: Spantree port fast start<br>should only be<br>enabled on ports connected to a<br>single host.<br>Connecting hubs, concentrators,<br>switches,<br>bridges, etc. to a fast start port<br>can cause<br>temporary spanning tree loops. Use<br>with caution.<br>Spantree port 4/2 fast start enabled.<br>Port(s) 4/2 trunk mode set to off.<br>CatOS (enable) |  |

| So zeigen Sie<br>den Portstatus an                                                                                                    | <pre>show port show port mod show port mod/port show port counters show port counters mod/port</pre>                                                                                                    |
|----------------------------------------------------------------------------------------------------|----------------------------------------------------------------------------------------------------|
| Funktion                                                                                                    | Cisco IOS-Software                                                                                                    |
| So aktivieren Sie<br>PortFast                                                                                                    | CiscoIOS(config)# interface<br>fastethernet 4/2<br>CiscoIOS(config-if)# spanning-tree<br>portfast<br>Warning: portfast should only be<br>enabled on<br>ports connected to a single host.<br>Connecting hubs, concentrators,<br>switches,<br>bridges, etc. to this interface when<br>portfast is enabled can cause<br>temporary<br>spanning tree loops.<br>Use with CAUTION<br>Portfast has been configured on<br>FastEthernet4/2 but will only have<br>effect<br>when the interface is in a non-<br>trunking mode.<br>CiscoIOS(config-if)# ^Z<br>CiscoIOS# |
| So konfigurieren<br>Sie den Port für<br>den Host-Zugriff.<br>Dieser Befehl<br>aktiviert PortFast<br>und deaktiviert<br>Trunking und<br>Channeling in<br>CatOS. | CiscoIOS(config)# interface<br>fastethernet 4/2<br>CiscoIOS(config-if)# switchport<br>CiscoIOS(config-if)# switchport mode<br>access<br>CiscoIOS(config-if)# spanning-tree<br>portfast<br>%Warning: portfast should only be<br>enabled<br>on ports connected to a single host.<br>Connecting hubs, concentrators,<br>switches,<br>bridges, etc. to this interface when<br>portfast is enabled, can cause<br>temporary<br>spanning tree loops.<br>Use with CAUTION                                                                                          |

|                   | <pre>%Portfast has been configured on<br/>FastEthernet4/2 but will only have<br/>effect<br/>when the interface is in a non-<br/>trunking mode.</pre> |
|-------------------|----------------------------------------------------------------------------------------------------|
|                   | CiscoIOS(config-if)# <b>^Z</b><br>CiscoIOS#                                                                                                    |
| So zeigen Sie den | <pre>show interface status show interface status module mod</pre>                                                                                    |
| r onstatus an     | show interface status errordisabled<br>show interface counters error module                                                                          |
|                   | <pre>show interface counters error module mod</pre>                                                                                                  |

## Kenntnis der Verwendung des Befehls "range Command" in der

<u>Cisco IOS Software</u>Selbst wenn auf einem Switch Cisco IOS Software ausgeführt wird, besteht das Potenzial für eine große Anzahl von Schnittstellen. Um die schnelle Konfiguration mehrerer Ports zu erleichtern, können Sie mit der Cisco IOS Software wie in CatOS verschiedene Schnittstellen gleichzeitig konfigurieren. Wenn Sie den Befehl range ausgeben, können Sie viele Schnittstellen mit derselben Konfiguration schnell konfigurieren. CiscoIOS(config)# interface range gigabitethernet 1/1 -2, fastethernet 4/1 -24

Hinweis: In der Syntax dieses Befehls gibt es einen Leerraum zwischen dem ersten Schnittstellenbereich und dem Bindestrich. Syntax ist wichtig und muss absolut präzise sein. Wenn kein Leerzeichen vorhanden ist, gibt die Befehlszeilenschnittstelle (CLI) einen Syntaxfehler zurück.Dies sind Beispiele für die fehlerhafte Verwendung des Befehls range: ciscoIOS(config)# interface range gigabitethernet 1/1-2,fastethernet 4/1-24

```
% Invalid input detected at '^' marker.
CiscoIOS(config)# interface range gigabitethernet 1/1 -2, fastethernet 4/1-24
% Invalid input detected at '^' marker.
CiscoIOS(config)# interface range gigabitethernet 1/1 -2, fastethernet 4/1 -24
In diesem Beispiel wird der Port in VLAN 2 von 4/2-8 festgelegt:
NativeIOS(config)# interface range fastethernet 4/2 -8
CiscoIOS(config-if)# switchport
CiscoIOS(config-if)# switchport access vlan 2
CiscoIOS(config-if)# no shut
CiscoIOS(config-if)# ^Z
CiscoIOS# show interface
Nach der Verwendung des Befehls range wird die Konfiguration wie folgt angezeigt:
interface FastEthernet4/4
no ip address
switchport
switchport access vlan 2
interface FastEthernet4/5
```

no ip address switchport switchport access vlan 2 1 interface FastEthernet4/6 no ip address switchport switchport access vlan 2 1 interface FastEthernet4/7 no ip address switchport switchport access vlan 2 interface FastEthernet4/8 no ip address switchport switchport access vlan 2 I interface FastEthernet4/9 no ip address shutdown

#### Cisco IOS Software-KonfigurationenKonfigurieren von Trunks in der

<u>Cisco IOS-Software</u>Die Cisco IOS Software unterstützt sowohl den ISL- (Inter-Switch Link Protocol) als auch den IEEE 802.1Q (dot1q)-Trunking-Modus. Es stehen verschiedene Optionen für Schnittstellenkonfigurationen zur Verfügung, wie im Abschnitt <u>Schnittstellen in der Cisco IOS-</u> <u>Systemsoftware</u> erläutert wird. Das Trunking funktioniert genau wie bei CatOS, mit Ausnahme der Standardeinstellung in der Cisco IOS-Software, die wünschenswert anstatt automatisch ist.

| Funktio<br>n                                       | CatOS                                                                                                    |
|----------------------------------------------------|----------------------------------------------------------------------------------------------------|
| So<br>aktiviere<br>n Sie<br>ISL-<br>Trunk          | CatOS (enable) <b>set trunk 4/1 on isl</b><br>Port(s) 4/1 trunk mode set to on.<br>Port(s) 4/1 trunk type set to isl.                                                                                                    |
| So<br>aktiviere<br>n Sie<br>den<br>dot1q-<br>Trunk | CatOS (enable) <b>set trunk 4/1 on dot1q</b><br>Port(s) 4/1 trunk mode set to on.<br>Port(s) 4/1 trunk type set to dot1q<br>CatOS (enable) <b>set vlan 2 4/1</b><br>VLAN 2 modified.<br>VLAN 1 modified.<br>VLAN Mod/Ports<br> |
| So<br>ändern<br>Sie den<br>Trunk-<br>Modus         | CatOS (enable) <b>set trunk</b> <i>mod/port</i> <b>{on   off  </b><br>desirable   auto   nonegotiate} [ <i>vlans</i> ] [isl  <br>dot1q   negotiate]                                                                            |

| So<br>zeigen<br>Sie den<br>Trunkin<br>g-Status<br>an | <pre>show trunk show trunk mod show port mod/port</pre>                                                                                                    |  |
|------------------------------------------------------|----------------------------------------------------------------------------------------------------|--|
| Funktio<br>n                                         | Cisco IOS-Software                                                                                                    |  |
| So<br>aktivier<br>en Sie<br>ISL-<br>Trunk            | CiscoIOS# configure terminal<br>Enter configuration commands, one per line.<br>End with CNTL/Z.<br>CiscoIOS(config)# interface fastethernet 4/1<br>CiscoIOS(config-if)# switchport<br>CiscoIOS(config-if)# switchport trunk<br>encapsulation isl<br>CiscoIOS(config-if)# switchport mode trunk<br>3d22h: %DTP-SP-5-TRUNKPORTON:<br>Port Fa4/1 has become isl<br>CiscoIOS(config-if)# ^Z<br>CiscoIOS(config-if)# ^Z                                    |  |
| So<br>aktivier<br>en Sie<br>den<br>dot1q-<br>Trunk   | CiscoIOS# configure terminal<br>Enter configuration commands, one per line.<br>End with CNTL/Z.<br>CiscoIOS(config)# interface fastethernet 4/1<br>CiscoIOS(config-if)# switchport<br>CiscoIOS(config-if)# switchport trunk<br>encapsulation dot1q<br>CiscoIOS(config-if)# switchport mode trunk<br>3d22h: %DTP-SP-5-TRUNKPORTON:<br>Port Fa4/1 has become dot1q<br>CiscoIOS(config-if)# switchport trunk native<br>vlan 2<br>CiscoIOS(config-if)# ^Z |  |
| So<br>ändern<br>Sie den<br>Trunk-<br>Modus           | CiscoIOS(config-if)# switchport mode {access  <br>trunk   multi   dynamic {auto   desirable}}                                                                                                    |  |
| So<br>zeigen<br>Sie den<br>Trunkin<br>g-<br>Status   | <pre>show interfaces trunk show interfaces trunk module number</pre>                                                                                                    |  |
| an                                                   | <pre>show interfaces interface-type mod/port show interfaces status</pre>                                                                                                    |  |

Es gibt mehrere Möglichkeiten, Trunk-Informationen in der Cisco IOS-Software zu

überprüfen.Hinweis: Ein gerouteter Port ist kein L2-Trunk-Port.Der Befehl show interfaces trunk zeigt alle Schnittstellen an, die derzeit Trunk verwenden. Dieser Befehl zeigt keine Ports an, die eine Trunk-Konfiguration haben, aber nicht aktiv Trunk-Ports verwenden:

Switch# show interfaces trunk

Port Mode Encapsulation Status Native vlan

```
Po41 desirable n-isl
                            trunking 1
Port Vlans allowed on trunk
Po41 1-1005
Port Vlans allowed and active in management domain
Po41 1-6,1002-1005
Port Vlans in spanning tree forwarding state and not pruned
Po41 1-6,1002-1005
Der Befehl show interfaces trunk module number (Trunk-Modulnummer anzeigen) zeigt alle
Schnittstellen des angegebenen Moduls an, unabhängig vom Trunk-Status.
Switch# show interfaces trunk module 4
                Encapsulation Status
Port
      Mode
                                           Native vlan
Fa4/1 desirable n-isl trunk-inbndl 1 (Po41)
Fa4/2 desirable n-isl
                            trunk-inbndl 1 (Po41)
Fa4/3desirable n-isltrunk-inbndl 1 (Po41)Fa4/4desirable n-isltrunk-inbndl 1 (Po41)Fa4/5desirable negotiatenot-trunking 1
Fa4/6 desirable negotiate not-trunking 1
Fa4/7 desirable negotiate not-trunking 1
Fa4/8 desirable negotiate not-trunking 1
Fa4/9 desirable negotiate not-trunking 1
Fa4/10 routed negotiate routed
                                          1
Fa4/11 desirable negotiate not-trunking 1
Fa4/12 desirable negotiate not-trunking 1
Fa4/13 desirable negotiate not-trunking 1
Fa4/14 desirable negotiate not-trunking 1
Fa4/15 desirable negotiate not-trunking 1
Fa4/16 desirable negotiate not-trunking 1
Fa4/17 desirable negotiate not-trunking 1
Mit dem Befehl show interfaces interface-type mod/port trunk können Sie den Trunking-Status
einer bestimmten Schnittstelle überprüfen, ohne mehrere Bildschirme durchlaufen zu müssen.
Switch# show interfaces fastethernet 4/1 trunk
Port Mode
              Encapsulation Status
                                          Native vlan
Fa4/1 desirable n-isl
                             trunk-inbndl 1 (Po41)
Port Vlans allowed on trunk
Fa4/1 1-1005
Port Vlans allowed and active in management domain
Fa4/1 1-6,1002-1005
Port Vlans in spanning tree forwarding state and not pruned
Fa4/1 1-6,1002-1005
Der Befehl show interfaces status bietet eine einzeilige Anzeige für jede Schnittstelle mit Status
und Trunking-Status.
Switch# show interfaces status
Port Name Status
                   Vlan Duplex Speed Type
Gi1/1 connected routed full 1000 1000BaseSX
                               1000 1000BaseSX
Gi1/2 connected 1 full
Gi3/1 notconnect routed full 1000 missing
Gi3/2 notconnect routed full 1000 missing
Gi3/3 notconnect routed full 1000 1000BaseSX
Gi3/4 notconnect routed full 1000 1000BaseSX
Gi3/5 notconnect routed full 1000 1000BaseSX
Gi3/6 notconnect routed full 1000 1000BaseSX
Gi3/7 notconnect routed full
                               1000 1000BaseSX
```

Gi3/6notconnect routed full1000 1000BaseSXGi3/6notconnect routed full1000 1000BaseSXGi3/7notconnect routed full1000 1000BaseSXGi3/8notconnect routed full1000 1000BaseSXFa4/1connected trunk full100 100BaseFX MMFa4/2connected trunk full100 100BaseFX MMFa4/3connected trunk full100 100BaseFX MMFa4/4connected trunk full100 100BaseFX MM

Fa4/6 notconnect 1 full

Fa4/7 notconnect 2 full

Fa4/8 notconnect 2

Fa4/5 notconnect 1 full 100 100BaseFX MM

full

100 100BaseFX MM

100 100BaseFX MM

100 100BaseFX MM

| Fa4/9          | notconnect 1 | full        | 100 100BaseFX MM |
|----------------|--------------|-------------|------------------|
| <b>Fa4/1</b> 0 | notconnect 1 | routed full | 100 100BaseFX MM |
| <b>Fa4</b> /11 | notconnect 1 | 1 full      | 100 100BaseFX MM |

Konfigurieren von EtherChannels in der Cisco IOS-SoftwareSie konfigurieren EtherChannels in der Cisco IOS-Software sehr unterschiedlich als in CatOS. Um EtherChannel auf einer Gruppe von Ports in der Cisco IOS-Software zu aktivieren, muss eine Port-Channel-Schnittstelle verwendet werden. Wenn alle Bedingungen für die Port-Gruppe gelten, bilden sie einen Port-Channel. Standardmäßig ist die Port-Channeling-Funktion für alle Schnittstellen deaktiviert, selbst wenn für eine Schnittstelle eine Switch-Port-Konfiguration konfiguriert ist.Um eine Gruppe von Schnittstellen als Teil eines EtherChannels zu konfigurieren, müssen Sie den Befehl channel-group group-number mode channel-mode unter jeder Schnittstelle einzeln ausführen. Wenn Sie den Befehl switchport aus der Konfiguration entfernen, werden alle Befehle, die sich auf diesen Switch-Port beziehen, nicht mehr in der Konfiguration angezeigt. Die Neukonfiguration des Ports als Switch-Port gibt jedoch alle vorherigen Befehle zurück. Aus diesem Grund werden die Informationen zur Port-Channel-Gruppe durch die Konfiguration und die Nichtkonfiguration eines Ports als Switch-Port nicht gelöscht.Nachdem Sie eine Kanalgruppe erstellt haben, müssen Sie die gesamte Konfiguration auf der Port-Channel-Schnittstelle und nicht auf den einzelnen physischen Ports vornehmen. Alle Befehle, die Sie für den Port-Channel ausgeben, werden transparent an alle physischen Ports weitergeleitet. Befehle, die Sie an der physischen Schnittstelle eines Channel-Mitglieds ausgeben, können die Schnittstelle aus der Channel-Gruppe entfernen.

| Funktion                                                                                                    | CatOS                                                                                                    |  |
|----------------------------------------------------------------------------------------------------|----------------------------------------------------------------------------------------------------|--|
| So erstellen<br>Sie den<br>Kanal                                                                                                    | CatOS (enable) <b>set port channel 4/3-4 on</b><br>Port(s) 4/3-4 are assigned to admin group<br>613.<br>Port(s) 4/3-4 channel mode set to on.<br>CatOS (enable)                                                                                                    |  |
| So legen<br>Sie den<br>Kanalmodu<br>fest                                                                                               | CatOS (enable) set port channel<br>mod/port mode {on   off   desirable  <br>auto} [silent   non-silent]                                                                                                    |  |
| So zeigen<br>Sie den show port channel<br>Port-<br>Channel-<br>Status an show port channel mod/port<br>show port channel channel-group |                                                                                                    |  |
| Funktion                                                                                                    | Cisco IOS-Software                                                                                                    |  |
| So<br>erstellen<br>Sie den<br>Kanal                                                                                                    | CiscoIOS# configure terminal<br>Enter configuration commands, one per line.<br>End with CNTL/Z.<br>CiscoIOS(config)# interface port-channel 1<br>CiscoIOS(config-if)# exit<br>CiscoIOS(config)# interface fastethernet 4/3<br>CiscoIOS(config-if)# channel-group 1 mode on<br>CiscoIOS(config-if)# interface fastethernet<br>4/4<br>CiscoIOS(config-if)# channel-group 1 mode on<br>CiscoIOS(config-if)# channel-group 1 mode on |  |
| So legen<br>Sie den<br>Kanalmod                                                                                                    | CiscoIOS(config-if)# <b>channel-group</b><br>channel-group_number <b>mode {on   auto [non-</b>                                                                                                    |  |

| us fest                                   | <pre>silent]   desirable [non-silent]}</pre>                    |
|-------------------------------------------|-----------------------------------------------------------------|
| So zeigen                                 | show etherchannel                                               |
| Sie den<br>Port-<br>Channel-<br>Status an | show etherchannel channel-group<br>show interfaces etherchannel |
|                                           | <pre>show interfaces interface-type mod/port etherchannel</pre> |

Der Befehl show etherchannel enthält verschiedene Unterbefehle, um Informationen über die Konfiguration der Port-Channels anzuzeigen. Der Befehl show etherchannel *channel-group* summary gibt den Status aller Schnittstellen in der Channel-Gruppenkonfiguration an. Dieser Befehl ist sehr hilfreich, um schnell die Schnittstellen zu finden, die einer Kanalgruppe angehören sollen.

```
CiscoIOS# show etherchannel 256 summary
Flags: U - in use I - in port-channel S - suspended
D - down I - stand-alone d - default setting
Group Port-channel Ports
----+----------+-------
                                 _____
     Po256(U)
                Fa5/5(I) Fa5/6(I) Fa5/7(I) Fa5/8(I)
256
Der Befehl show interfaces etherchannel zeigt unabhängig vom Kanalstatus jede Schnittstelle an,
die einer Kanalgruppe zugeordnet ist.
CiscoIOS# show interfaces etherchannel
____
GigabitEthernet1/1:
Port state = EC-Enbld Up In-Bndl Usr-Config
Channel group = 254 Mode = Automatic Gcchange = 0
Port-channel = Po254 GC = 0x00FE0001
Port indx = 0 Load = 0x55
Flags: S - Device is sending Slow hello. C - Device is in Consistent state.
A - Device is in Auto mode. P - Device learns on physical port.
Timers: H - Hello timer is running. Q - Quit timer is running.
S - Switching timer is running. I - Interface timer is running.
Local information:
Hello Partner PAgP
                     Learning Group
Port Flags State Timers Interval Count Priority Method Ifindex
Gi1/1 SAC
            U6/S7 Q 30s 1 128
                                                   56
                                           Any
Partner's information:
Partner Partner Partner Partner
                                       Group
PortName
           Device ID
                              Port Age Flags Cap.
Gi1/1
      69055180(STELLA) 0010.7bbe.50bb 3/4 12s SC
                                                      2
Mit dem Befehl show interfaces interface-type mod/port etherchannel können Sie den Kanalstatus
einer bestimmten Schnittstelle überprüfen, ohne mehrere Bildschirme durchlaufen zu müssen.
CiscoIOS# show interfaces fastethernet 5/5 etherchannel
Port state = EC-Enbld Up Cnt-bndl Sngl-port-Bndl Cnt-Bndl Not-in-Bndl Usr-Config
Channel group = 256 Mode = Automatic Gcchange = 1
Port-channel = null GC = 0x11000002
Port indx = 0 Load = 0 \times 00
Flags: S - Device is sending Slow hello. C - Device is in Consistent state.
A - Device is in Auto mode. P - Device learns on physical port.
Timers: H - Hello timer is running. Q - Quit timer is running.
S - Switching timer is running. I - Interface timer is running.
```

Local information: Hello Partner PAgP Learning Group Port Flags State Timers Interval Count Priority Method Ifindex Fa5/5 SAC U6/S7 Q 30s 1 128 Any0

**Partner's information:** 

Partner PartnerPartnerGroupPortNameDeviceIDPort Age Flags Cap.Fa5/5066549452(SINGHA)00d0.bb3a.c0d9 4/17 29s SC2

Age of the port in the current state: 00h:30m:31s Probable reason: pm - different in oper mode (1) with Fa5/8(2) Der Befehl show interfaces port-channel *channel-group* etherchannel zeigt die Ports an, die derzeit aktive Mitglieder des Port-Channels sind. CiscoIOS# show interfaces port-channel 256 etherchannel Age of the Port-channel = 05h:52m:49s Logical slot/port = 13/64 Number of ports = 2 GC = 0x01000001 HotStandBy port = null Port state = Port-channel Ag-Inuse Ports in the Port-channel:

Index Load Port EC state Configuration

Konfigurieren von VLANs in der Cisco IOS-Software Das Konzept und die Funktionalität von VLANs sind zwischen Cisco IOS Software und CatOS identisch. Die Konfigurationsmethoden zwischen den beiden Implementierungen unterscheiden sich jedoch erheblich. Während set-Befehle VLANs in CatOS erstellen, erfolgt die VLAN-Erstellung über den VLAN-Datenbank-Konfigurationsmodus in der Cisco IOS-Software.

| Funktio                                                                                                    | n                  | CatOS                                                                                                    |
|----------------------------------------------------------------------------------------------------|--------------------|----------------------------------------------------------------------------------------------------|
| So erstellen<br>Sie ein<br>VLAN                                                                                                    |                    | CatOS (enable) <b>set vlan 2</b><br>Vlan 2 configuration successful                                                                               |
| So löschen<br>Sie ein<br>VLAN<br>CatOS (enable) cle<br>This command will<br>ports on vlan 2<br>Do you want to con<br>Vlan 2 deleted |                    | CatOS (enable) <b>clear vlan 2</b><br>This command will deactivate all<br>ports on vlan 2<br>Do you want to continue(y/n) [n]?y<br>Vlan 2 deleted |
| So weisen<br>Sie dem<br>VLAN einen<br>Port zu                                                                                       |                    | CatOS (enable) <b>set vlan 2 1/1</b><br>VLAN 2 modified.<br>VLAN 10 modified.<br>VLAN Mod/Ports<br>                                               |
| So zeigen<br>Sie den<br>VLAN-Status<br>an                                                                                           |                    | show vlan                                                                                                    |
| Funkti<br>on                                                                                                    | Cisco IOS-Software |                                                                                                    |
| So                                                                                                    |                    |                                                                                                    |

|         | CiscoIOS# <b>vlan database</b>                 |
|---------|------------------------------------------------|
|         | CiscoIOS(vlan)# <b>vlan 2</b>                  |
|         |                                                |
| erstell |                                                |
|         | VLAN 2 added:                                  |
| en Sie  | Name: VLAN0002                                 |
| ein     |                                                |
|         | CigcoIOS(vlan)# evit                           |
| VLAN    |                                                |
|         |                                                |
|         | APPLY completed.                               |
|         | Exiting                                        |
|         |                                                |
|         |                                                |
|         | NativeIOS# <b>vlan database</b>                |
| So      | CiscoIOS(vlan)# <b>no vlan 2</b>               |
| lässha  |                                                |
| losche  | Deleting WAN 0                                 |
| n Sie   | Deleting VLAN Z                                |
| oin     |                                                |
| CIII    | CiscoIOS(vlan)# <b>exit</b>                    |
| VLAN    |                                                |
|         | APPLY completed                                |
|         |                                                |
|         | Exiling                                        |
| 50      |                                                |
| 30      | CiscolOS# configure terminal                   |
| weisen  | Enton configuration commanda one non line      |
| Sie     | Enter configuration commands, one per fine.    |
|         | End with CNTL/Z.                               |
| dem     | CiscoIOS(config)# interface gigabitethernet2/2 |
| VLAN    | CiscoIOS(config-if)# switchport                |
|         | CiscoIOS(config-if)# switchport access vlan 2  |
| einen   | Ciggolog(config if)# AT                        |
| Port zu | CISCOIDS(CONIIG=II)# " <b>2</b>                |
|         | CiscoIOS#                                      |
| So      |                                                |
|         |                                                |
| zeigen  |                                                |
| Sie     |                                                |
| don     |                                                |
| uen     |                                                |
| VLAN-   | show vlan                                      |
| Statue  |                                                |
| Jiaius  |                                                |
|         |                                                |
| all     |                                                |

Um den Status des VLAN zu überprüfen, verwenden Sie den Befehl show vlan. Router# show vlan

| VLAN  | Name                         |        |      | Stat   | tus Po | Ports    |      |          |               |        |
|-------|------------------------------|--------|------|--------|--------|----------|------|----------|---------------|--------|
|       |                              |        |      |        |        |          |      |          |               |        |
| 1     | default                      |        |      | act    | active |          |      |          |               |        |
| 2     | VLAN0002                     |        |      | act    | active |          |      |          |               |        |
| 10    | VLAN0010                     |        |      | act:   | active |          |      |          |               |        |
| 1002  | fddi-default                 |        |      | act:   | active |          |      |          |               |        |
| 1003  | token-ring-default           |        |      | act    | active |          |      |          |               |        |
| 1004  | fddinet-default              |        |      | act    | active |          |      |          |               |        |
| 1005  | trnet-default                |        |      | act    | active |          |      |          |               |        |
|       |                              |        |      |        |        |          |      |          |               |        |
| VLAN  | Туре                         | SAID   | MTU  | Parent | RingNo | BridgeNo | Stp  | BrdgMode | <b>Trans1</b> | Trans2 |
|       |                              |        |      |        |        |          |      |          |               |        |
| 1     | enet                         | 100001 | 1500 | -      | -      | -        | -    | -        | 0             | 0      |
| 2     | enet                         | 100002 | 1500 | -      | -      | -        | -    | -        | 0             | 0      |
| 10    | enet                         | 100010 | 1500 | -      | -      | -        | -    | -        | 0             | 0      |
| 1002  | fddi                         | 101002 | 1500 | -      | -      | -        | -    | -        | 0             | 0      |
| 1003  | tr                           | 101003 | 1500 | -      | -      | -        | -    | -        | 0             | 0      |
| 1004  | fdnet                        | 101004 | 1500 | -      | -      | -        | ieee | -        | 0             | 0      |
| 1005  | trnet                        | 101005 | 1500 | -      | -      | -        | ibm  | -        | 0             | 0      |
| Prime | Primary Secondary Type Ports |        |      |        |        |          |      |          |               |        |

\_\_\_\_\_ \_\_\_\_

Konfigurieren von VTP in der Cisco IOS-SoftwareVTP ist ein L2-Protokoll, das VLAN-Datenbanken in einer VTP-Domäne synchronisiert. Beim Hinzufügen, Löschen oder Ändern eines VLANs innerhalb derselben VTP-Domäne synchronisiert VTP die VLAN-Datenbank aller Mitglieder innerhalb derselben VTP-Domäne. VTP-Bereinigung minimiert den Datenverkehr auf Trunks durch die Reduzierung von unnötigem Broadcast- und Multicast-Datenverkehr für VLANs, die nicht weitergeleitet werden müssen. In der Cisco IOS-Software definiert der VLAN-Datenbankmodus die VTP-Konfiguration. Änderungen an der VLAN-Datenbank und am VTP erfolgen bei der Anwendung der VLAN-Daten. Dies tritt auf, wenn der Benutzer den VLAN-Datenbank-Konfigurationsmodus verlässt. Die standardmäßige VTP-Konfiguration der Cisco IOS-Software wird hier angezeigt:Hinweis: Der Standard-VTP-Modus ist server. CiscoIOS# show vtp status

VTP Version : 2 Configuration Revision : 0 Maximum VLANS supported locally : 1005 Number of existing VLANS : 6 VTP Operating Mode : Server VTP Domain Name : null VTP Pruning Mode : Disabled VTP V2 Mode : Disabled VTP Traps Generation : Disabled MD5 digest : 0xE2 0x4F 0xC0 0xD6 0x94 0xBB 0x31 0x9A Configuration last modified by 0.0.0.0 at 6-27-01 02:04:20 Local updater ID is 0.0.0.0 (no valid interface found)

| Funktion                                        | CatOS                                                                                                    |
|-------------------------------------------------|----------------------------------------------------------------------------------------------------|
| So<br>konfigurie<br>ren Sie<br>VTP              | CatOS (enable) <b>set vtp domain cisco</b><br>VTP domain cisco modified                                                                                                    |
| So<br>ändern<br>Sie den<br>VTP-<br>Modus        | CatOS (enable) <b>set vtp mode client</b><br>VTP domain cisco modified<br>CatOS (enable) <b>set vtp mode server</b><br>VTP domain cisco modified<br>CatOS (enable) <b>set vtp mode transparent</b><br>VTP domain cisco modified                                                                     |
| So<br>aktivieren<br>Sie VTP-<br>Bereinigu<br>ng | CatOS (enable) <b>set vtp pruning enable</b><br>This command will enable the pruning<br>function in the entire management domain.<br>All devices in the management domain<br>should be pruning-capable before enabling.<br>Do you want to continue (y/n) [n]? <b>y</b><br>VTP domain cisco modified |
| So<br>zeigen<br>Sie die<br>VTP-                 | CatOS (enable) <b>show vtp domain</b>                                                                                                    |

| Konfigura<br>tion an                                    |                                                                                                    |  |  |  |  |  |
|---------------------------------------------------------|----------------------------------------------------------------------------------------------------|--|--|--|--|--|
| Funktion                                                | Cisco IOS-Software                                                                                                    |  |  |  |  |  |
| So<br>konfigurie<br>ren Sie<br>VTP                      | CiscoIOS# vlan database<br>CiscoIOS(vlan)# vtp domain cisco<br>Changing VTP domain name from null to cisco<br>CiscoIOS(vlan)# exit<br>APPLY completed.<br>Exiting                                                                                                    |  |  |  |  |  |
| So<br>ändern<br>Sie den<br>VTP-<br>Modus                | CiscoIOS# vlan database<br>CiscoIOS(vlan)# vtp client<br>Setting device to VTP CLIENT mode.<br>CiscoIOS(vlan)# vtp server<br>Setting device to VTP SERVER mode.<br>CiscoIOS(vlan)# vtp transparent<br>Setting device to VTP TRANSPARENT mode.<br>CiscoIOS(vlan)# exit<br>APPLY completed.<br>Exiting |  |  |  |  |  |
| So<br>aktivieren<br>Sie VTP-<br>Bereinigu<br>ng         | CiscoIOS# vlan database<br>CiscoIOS(vlan)# vtp pruning<br>Pruning switched ON<br>CiscoIOS(vlan)# exit<br>APPLY completed.                                                                                                    |  |  |  |  |  |
| So<br>zeigen<br>Sie die<br>VTP-<br>Konfigura<br>tion an | CiscoIOS# <b>show vtp status</b>                                                                                                    |  |  |  |  |  |

CatOS/Cisco IOS Software-Befehlsmatrix Diese Tabelle enthält eine kurze Liste von CatOS-Befehlen und der Cisco IOS Software-Entsprechung der Befehle. Diese Tabelle ist hilfreich für Kurzreferenzen zur Migration von CatOS zur Cisco IOS-Software. Die Tabelle ist eine gekürzte Liste von Befehlen, die häufig verwendet werden. In der Tabelle werden nicht alle Parameter für die einzelnen Befehle aufgelistet. Die vollständige Befehlssyntax und Parameter finden Sie in der <u>Cisco IOS-Befehlsreferenz für die Catalyst Serie 6500, 12.2SX</u>.Die Kommentare in diesem Abschnitt unterstützen bestimmte Befehle. Die Kommentare werden kursiv angezeigt.

| CatOS-Befehl             | Cisco IOS<br>Software-Befehl |  |  |
|--------------------------|------------------------------|--|--|
| klares VLAN- <i>VLAN</i> | kein VLAN Dieser             |  |  |

|                                    | Defeblict ain                  |
|------------------------------------|--------------------------------|
|                                    | Befehl für die                 |
|                                    | VLAN-Datenbank.                |
|                                    | MAC-Adresstabelle              |
|                                    | (Alterungszeit) Mit            |
|                                    | diesem Befehl wird             |
| set cam Ageing Time                | die MAC-                       |
|                                    | Adressen-<br>Altorungszoit pro |
|                                    | VI AN festaeleat               |
|                                    | MAC-Adresstabelle              |
|                                    | statisch Alle                  |
| Set-Nocke {static cam   Permanent} | statischen Einträge            |
|                                    | sind ebenfalls                 |
|                                    | permanent.                     |
|                                    | errdisable-                    |
|                                    | Wiederherstellungs             |
|                                    | intervall 30-86400             |
| errdisable-timeout-Intervall       | Mit diesem Betehl              |
|                                    | Wird die<br>Wiederberstellungs |
|                                    | zeit von errdisable            |
|                                    | festaeleat.                    |
|                                    | Säugetiere                     |
|                                    | Multilaver                     |
|                                    | Switching (MLS)                |
| Set Maps                           | wird in der Cisco              |
|                                    | IOS Software                   |
|                                    | transparent                    |
|                                    | ausgefuhrt.                    |
|                                    |                                |
|                                    | Refehl werden                  |
| Optionsbericht festlegen           | errdisable-                    |
|                                    | Optionen                       |
|                                    | konfiguriert.                  |
|                                    | Channel-Group-                 |
| Port-Set-Channel Der               | Modus Der                      |
| Standardmodus ist Auto.            | Standardmodus ist              |
|                                    | deaktiviert.                   |
|                                    | Duplex Das                     |
| Port-Duplex festlegen              | Standardverhalten              |
|                                    | l inecard                      |
|                                    |                                |
| Festlegen der Port-Flusssteuerung  | senden laewünscht              |
| senden [gewünscht   Aus  on ]      | Aus   on 1                     |
|                                    | Flusssteuerung                 |
| Festlegen der Port-Flusskontrolle  | erhalten                       |
| erhalten [gewünscht   Aus  on ]    | [gewünscht   Aus               |
|                                    | on ]                           |

| Port-Host festlegen                                             | switchport mode<br>access spanning-<br>tree portfast An<br>den Access-Ports<br>ist das<br>Channeling/Trunki<br>ng automatisch<br>deaktiviert.                                                        |
|-----------------------------------------------------------------|----------------------------------------------------------------------------------------------------|
| Port-Aushandlung- <i>Modus/Port-</i><br>Deaktivierung festlegen | Geschwindigkeit<br>nicht verhandeln<br>Verwenden Sie<br>diesen Befehl nur<br>auf Gigabit-Ports.<br>Verwenden Sie für<br>10/100-Mbit/s-<br>Ports Befehle für<br>Geschwindigkeit<br>und Duplex.        |
| Port Negotiation <i>Mod/Port</i> enable<br>festlegen            | keine<br>Geschwindigkeitsv<br>erhandlungen<br>Verwenden Sie<br>diesen Befehl nur<br>auf Gigabit-Ports.<br>Verwenden Sie für<br>10/100-Mbit/s-<br>Ports Befehle für<br>Geschwindigkeit<br>und Duplex. |
| Port-Geschwindigkeit festlegen                                  | <b>Geschwindigkeit</b><br>Das<br>Standardverhalten<br>variiert je nach<br>Linecard.                                                                                                    |
| QoS festlegen                                                   | mls qos                                                                                                    |
| Spannweite                                                      | Überwachungssitz<br>ung                                                                                                    |
| Spanne                                                          | Spanning-Tree                                                                                                    |
| Kreuzschlitzfallback                                            | service internal<br>[no] Fabric<br>Switching-Modus<br>erlaubt [nur Bus]  <br>gekürzt]                                                                                                    |
| Prüfstufe festlegen                                             | <b>Diagnosestufe</b><br>Dies ist die<br>Diagnosestufe für<br>den Systemstart.                                                                                                    |
| Ablaufverfolgung                                                | <b>Debuggen</b><br>Verwenden Sie<br>diesen Befehl mit<br>Vorsicht. Einige                                                                                                    |

|                                                 | Debuggen sind<br>aufdringlich.                                                                                                    |
|-------------------------------------------------|----------------------------------------------------------------------------------------------------|
| <b>Set-Trunk</b> Der Standardmodus ist<br>Auto. | <b>Trunk im Switch-</b><br><b>Port-Modus</b> <i>Der</i><br><i>Standardmodus ist</i><br><i>wünschenswert.</i>                                                                               |
| Set udd                                         | <b>udd</b> Sie<br>konfigurieren<br>diesen Befehl<br>global und pro<br>Schnittstelle.                                                                                                    |
| Set-VLAN                                        | VLAN-Access-<br>VLAN für Switch-<br>Ports Dieser Befehl<br>ist ein Befehl für<br>die VLAN-<br>Datenbank. Der<br>Befehl ist ein<br>Schnittstellenbefeh<br>I und erstellt das<br>VLAN nicht. |
| VTP festlegen                                   | <b>VTP</b> Dieser Befehl<br>ist ein Befehl für<br>die VLAN-<br>Datenbank.                                                                                                    |
| show boot                                       | <b>Bootvar anzeigen</b><br>Dieser Befehl zeigt<br>Boot-Parameter<br>an.                                                                                                    |
| Show-Cam-Dynamik                                | show mac-<br>address-table<br>dynamic                                                                                                    |
| show channel info show port<br>channel          | Anzeige der<br>Etherchannel-<br>Zusammenfassung                                                                                                    |
| Erkundung anzeigen                              | show errdisable                                                                                                    |
| show errdisable-timeout                         | Fehlersuche<br>anzeigen                                                                                                    |
| show port show mac                              | Anzeigeschnittstell<br>e                                                                                                    |
| Portstatus anzeigen                             | Schnittstellenstatus<br>anzeigen                                                                                                    |
| Spannweite                                      | Schaumonitor                                                                                                    |
| Schauspielraum                                  | Anzeigeidprom<br>Dieser Befehl ist<br>hilfreich, um die<br>Seriennummern<br>der Chassis zu<br>ermitteln.                                                                                   |

| Kreuzschiene anzeigen                | Fabric Switching-<br>Modus anzeigen                   |  |  |
|--------------------------------------|-------------------------------------------------------|--|--|
| show test [diaglevel]   <i>mod</i> ] | Diagnose anzeigen<br>[Pegel]   MOD-<br><i>Modul</i> ] |  |  |
| show qos                             | mls qos anzeigen                                      |  |  |
|                                      | show Catalyst6000                                     |  |  |
| Schauverkehr                         |                                                       |  |  |
|                                      | er Dieser Betehl                                      |  |  |
|                                      | zeigt die Nutzung                                     |  |  |
|                                      | der Backplane an.                                     |  |  |
| show trunk show port trunk           | Schnittstellen-                                       |  |  |
|                                      | Trunk anzeigen                                        |  |  |
| Show-udd                             | Show-udd                                              |  |  |
| Show-VLAN                            | Show-VLAN                                             |  |  |
| VTP Domäno anzoigon                  | VTP-Status                                            |  |  |
|                                      | anzeigen                                              |  |  |
|                                      | Remote-                                               |  |  |
|                                      | Anmeldung                                             |  |  |
|                                      | Verwenden Sie                                         |  |  |
|                                      | diesen Befehl nur                                     |  |  |
| Switch-Konsole                       | zusammen mit<br>dem <u>technischen</u>                |  |  |
|                                      |                                                       |  |  |
|                                      | Support von Cisco                                     |  |  |
|                                      | für eine bestimmte                                    |  |  |
|                                      | Fehlerbehebung.                                       |  |  |

## Zugehörige Informationen

- LAN-Produktunterstützung
- Unterstützung der LAN Switching-Technologie
- <u>Tools und Ressourcen</u>
- <u>Technischer Support und Dokumentation Cisco Systems</u>